みずほ銀行

『みずほビジネス WEB』操作マニュアル(抜粋版)

# ー 振込振替サービス編 ・

(事前登録方式)

## ●事前登録方式による振込依頼の流れ

お取引部店にお届けいただいた振込先の受取人番号で振込先を指定します。

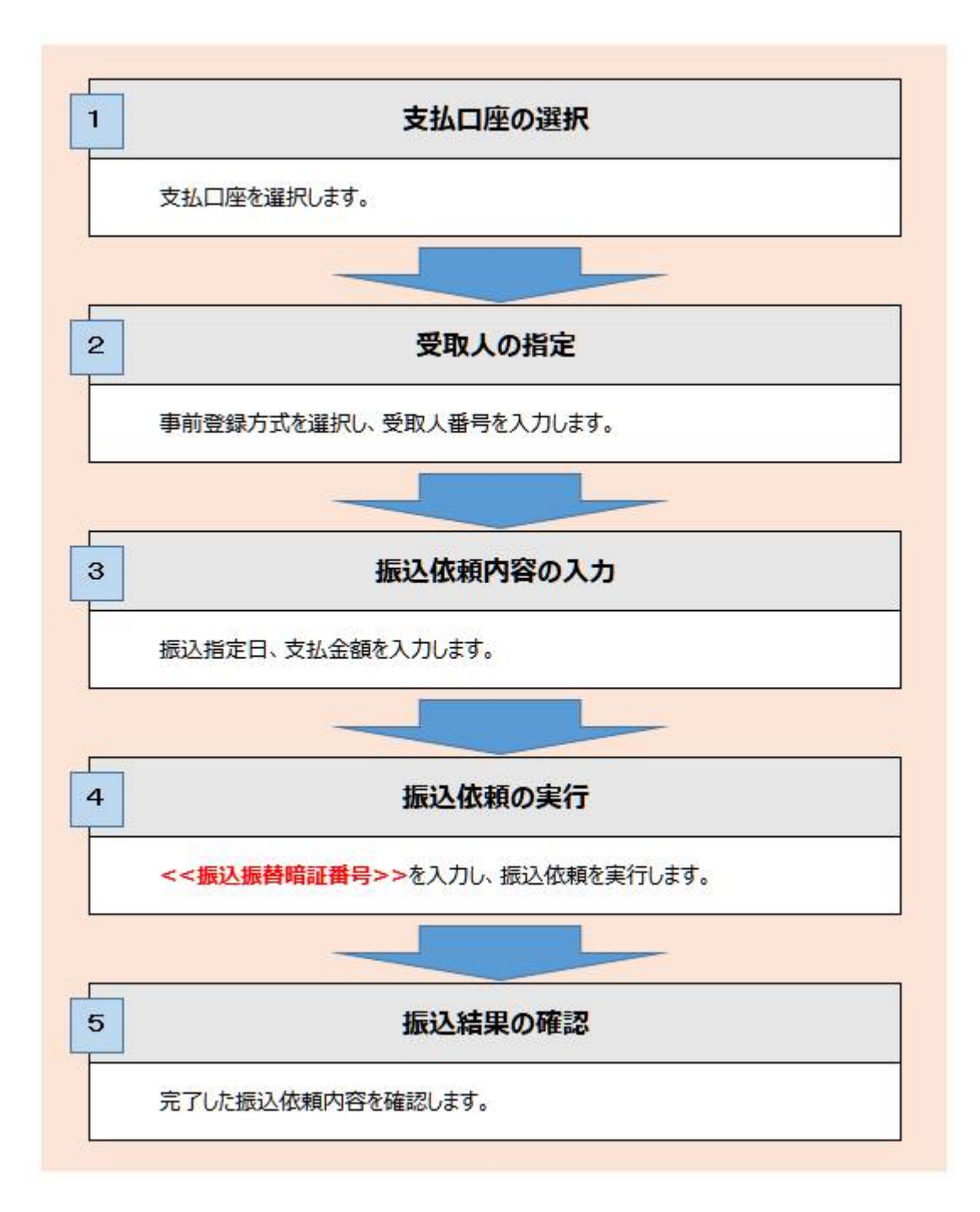

## 1. 振込依頼を作成し、実行する

事前登録方式(事前にお届けいただいた振込先の「受取人番号」を入力し、振込先を指定する方式)による振込振替 方法について説明します。

「振込振替の依頼(事前登録)権限」を持たないユーザは、振込することができません。 「支払口座の利用権限」を持たないユーザは、その口座からの振込振替はできません。。

#### 支払口座の選択

| AFR<br>「SRAMA 新型調査 発展協会 新社<br>人」」              | 10 HANGA <sup>10,5</sup> 11,5 HANGA ALL ANNOL | 1 二一切到時 操作回望                              |               |                            |
|------------------------------------------------|-----------------------------------------------|-------------------------------------------|---------------|----------------------------|
| 亦一厶圖面                                          |                                               | eranat 🗤 🕥                                |               |                            |
| ログイン物味                                         | 二利用制度                                         |                                           |               |                            |
| uten (-+)                                      | 20214-0182218 169279548                       |                                           |               |                            |
| みず時後期あずま 花仁様<br>hanako mizuho@mizuhobenk.co.jp | 2020年12月15日 00時40355時                         |                                           | <b>↓</b> ● ⊥. | メニューの[振込振谷]をクリックします。       |
| 246.00000<br>Report Total Lin and              |                                               |                                           |               |                            |
| Brood Constant of Management                   | <b>EWEIH的特殊Dect</b>                           |                                           |               |                            |
| みずほ嫌行からのお知らせ                                   |                                               |                                           |               |                            |
| みずは銀行からのお知らせ                                   |                                               | +                                         |               |                            |
|                                                |                                               |                                           | _             |                            |
| ATE ATE ATE ATE ATE ATE ATE ATE ATE ATE        | ·····································         | 1 ) - ザ田田 発行報告 でんさい<br>第二日 - サ田田 第二日 - ビス |               |                            |
| <b>夏以振</b> 器                                   |                                               | nneroot 🔨 🕥                               | 2             | 「新相取さけをカレックします             |
| 取らの依頼                                          |                                               | 14                                        | • Z.          |                            |
| artilo:                                        | ET LT WYWARD AND A T T                        |                                           |               |                            |
| • 100 C                                        | HIGH HOUSE CONTRACTOR 71                      |                                           |               |                            |
| Auto-description (MR )                         | 作成中(一時保存)の編為データを修正、可能します。                     |                                           |               |                            |
| 振込先の管理                                         |                                               |                                           |               |                            |
| NJ.56009                                       | 第2天の年税登録や、登録長込みの改革、必要を実施しま                    | 7.                                        |               |                            |
| あいたのグルージを見ノファイルなみ >                            | -<br>「「「「「「」」」」」」」」」」」」」」」」」」」」」」」」」」」」」」」    | の管理や国際を基準します。                             |               |                            |
| 取引対況の成会・取扱                                     |                                               |                                           |               |                            |
|                                                |                                               |                                           | 1             |                            |
|                                                |                                               |                                           | -             |                            |
| 73<br>Comm HRN2 予定な合 日代教用                      | 1 彩合版式 <sup>把空,到空</sup> 电力转送到。 单级 具的组织        | 1 ユーザ管理 操作電話 ネット<br>第二 サービス               | 3             | 支払 口 応 一 覧 から 使田 す ろ 支 払 Г |
| 这總替支払口座進択                                      |                                               | ಗಳಗಾಣ ನಾಡ 🕥                               | <b>J</b> .    | 又孤口座 竟加了使用95又孤口            |
| MINARE MANAGASAR MAAA                          | SARA SALENA NEW SARA                          | BT )                                      |               | 座を選択します。                   |
| ANロ歴史課題のよう「なへ」ボタンを押してくださ                       | 5 C C C C C C C C C C C C C C C C C C C       |                                           |               |                            |
| 支払口圧一時                                         |                                               |                                           |               |                            |
| 104: TAK Y EXY ANA                             |                                               |                                           |               |                            |
| Theory and the state                           | 110                                           | 0.000                                     |               |                            |
| 0 #110 8 (211)                                 |                                               | 3000000                                   |               |                            |
| 0 #07302 (230)                                 |                                               | 1000000                                   |               |                            |
| ()                                             | 5.6                                           | 1000000                                   | - 1           | 「次へ」をクリックします               |
| (< #5 )                                        |                                               |                                           | Т.            |                            |

### 受取人番号を入力

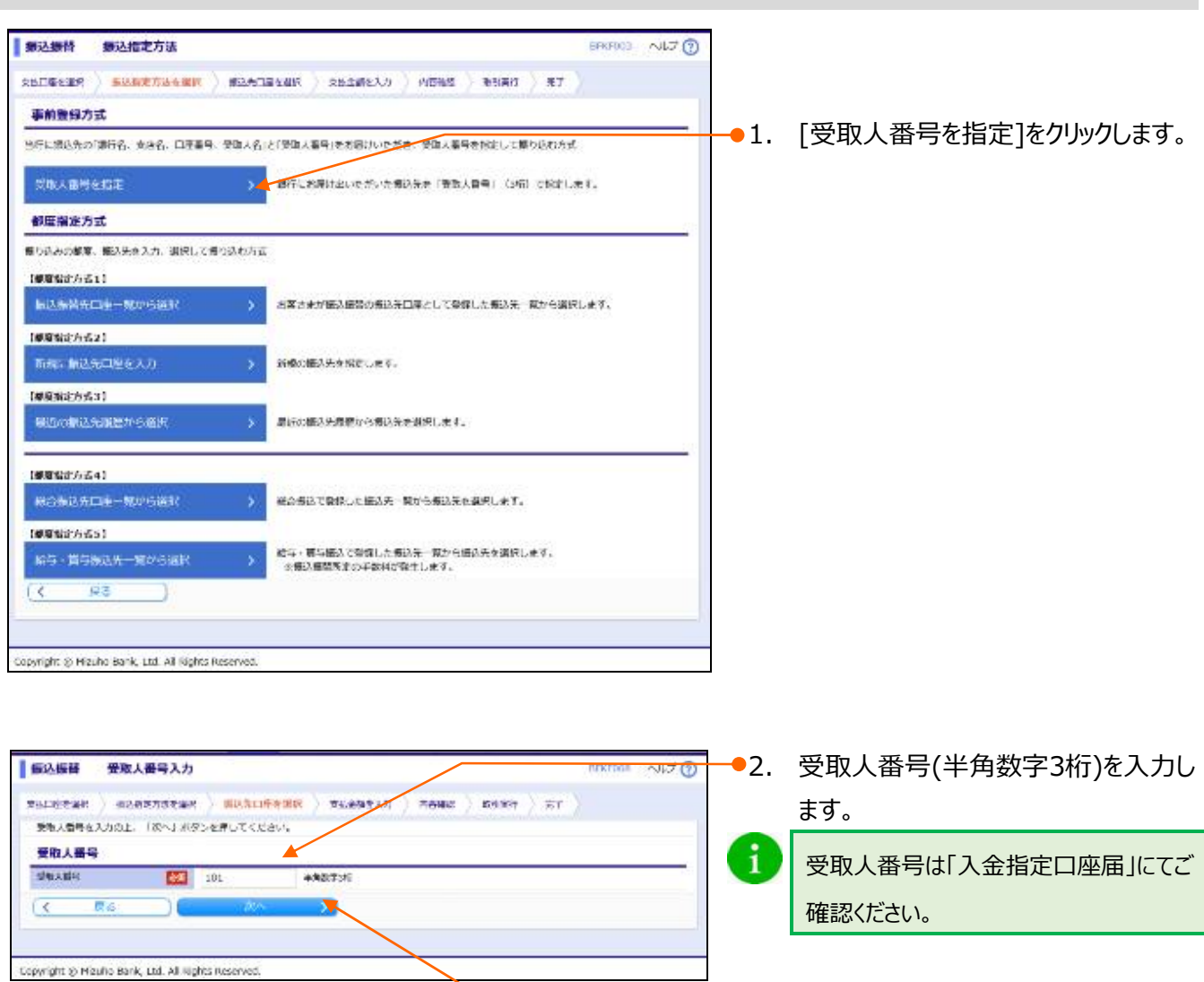

●3. [次へ]をクリックします。

## 振込指定日、支払金額を入力

a

|                                                             |                                                                                   |                                                                                                    |                                                                                                    |                      |                                             |                                | 4.              | 振込指定日(西暦8桁)を入力しま                                                                                      |  |
|-------------------------------------------------------------|-----------------------------------------------------------------------------------|----------------------------------------------------------------------------------------------------|----------------------------------------------------------------------------------------------------|----------------------|---------------------------------------------|--------------------------------|-----------------|----------------------------------------------------------------------------------------------------|--|
| 经这些智                                                        | 支払金額を入力                                                                           | 隆入力 mixion へいブ ⑦                                                                                        |                                                                                                    |                      |                                             | REKED11 AU-7                   | 0               | す。                                                                                                    |  |
|                                                             | 毎以前定力さを出<br>いた初を入力の上、<br>に入力にきる日本時<br>最初した場合、入力<br>加予る場合は、「毎<br>取引名<br>試合の最終最数は取り | 2004年2月<br>1月<br>1月<br>1月<br>1日<br>1日<br>1日<br>1日<br>1日<br>1日<br>1日<br>1日<br>1日<br>1日<br>1日<br>1日<br>1日 | NUCALLER<br>ボタンタ得<br>場合は、「:<br>清朝から充<br>300」ボタン・                                                      | RAN BURGHT           | り PREAL D 1010<br>使用してください。<br>開始編入金融となります。 | क्ष ) का )                     | •               | [カレンダーを表示]をクリック後、下線表<br>示されている日付が振込指定可能な日<br>付です。詳細については「VI 補足資料」<br>をご参照ください。                        |  |
| BASE I                                                      | <b>6</b>                                                                          | 2021                                                                                                    | 1/05/06                                                                                               | 58                   |                                             | 0200                           | <b>5</b> .      | 必要に応じて、取引名を入力します。                                                                                     |  |
|                                                             |                                                                                   |                                                                                                    |                                                                                                    |                      |                                             |                                | (全角10文字以内[半角可]) |                                                                                                    |  |
| 2004年 - 900人<br>この年代日 女法会<br>「カンマ()」」<br>御知り聞いたら考           | ■5 ▼ 累)<br>類:<br>人力不能です。 他<br>合、全領入力後に4                                           | ह च<br>10राह<br> -,t(-)                                                                                 | मळेड<br>Sanps)<br>Fire Tenu                                                                           | 4) キー赤澤もと、2005       | 創始の合理入力場に進みます                               |                                | 0               | 取引名は振込依頼に関するメモとなりま<br>す。未入力の場合は「mm月dd日取<br>引しと設定されます。                                                 |  |
| 要取人勝号<br>望敏人名<br>((#)                                       | (1000)<br>2016 (100)                                                              | CEI                                                                                                    | त्ताक्ष्यांभ<br>(स)                                                                                   | 44200 (H) (TAST)     | -63899 (P1)<br>(19958697)                   | 803 (DDI X++-2<br>(803(23)(40) | 6               | 支払全額(半角数字)を入力します                                                                                      |  |
| 001<br>001 (8 ) (8 ) (8 )                                   | ATTREET;<br>(0001.)<br>3555958 (210)                                              | 88                                                                                                    | X000000K                                                                                              | 10.000               |                                             |                                | ]               | ※カンマ(,)は自動でセットされます。                                                                                   |  |
| (注)<br>過去の総法規定。<br>ください。<br>通知問題がないが、<br>>> 加込手数用の<br>+ 155 | より都老精能として<br>受強人事件が考合は<br>補助しこちら<br>3500.000                                      | **L*                                                                                                    | であっます。<br>1<br>1<br>1<br>1<br>1<br>1<br>1<br>1<br>1<br>1<br>1<br>1<br>1<br>1<br>1<br>1<br>1<br>1<br>1 | ementiowe#c<br>Bozi. | 120370r.07.182                              | 家登場(1441) 人力後の表示7時を確認<br>一時以存  | - 7.            | 振込手数料について、[当方負担]、<br>[先方負担(指定金額)]から選択し<br>ます。                                                         |  |
| Copyright $\otimes$ Hizuh                                   | to Bank, Ltd. All R                                                               | i <mark>g (ts Re</mark>                                                                                 | iserved.                                                                                              |                      |                                             |                                | 1               | [先方負担(指定金額)]を選択時には、<br>指定金額(半角数字)を入力します。<br>「事前登録方式(受取人番号入力)」に<br>よる振込振替の場合、「先方負担(登録<br>金額)」は表示されません。 |  |
|                                                             |                                                                                   |                                                                                                    |                                                                                                    |                      |                                             |                                | 1               | 振込先情報は、過去200日間の振込<br>情報から前回振込時の情報を参照し、<br>参考情報として表示します。<br>※振込履歴がない場合は「-」で表示しま<br>す。                  |  |
|                                                             |                                                                                   |                                                                                                    |                                                                                                    |                      |                                             |                                |                 | [次へ]をクリックします。                                                                                         |  |

| i | [          | 振込金額]の計算方法について |                                |
|---|------------|----------------|--------------------------------|
|   |            | 当方負担           | ご入力いただいた支払金額が、そのまま振込金額となります。   |
|   |            | 生士各坦 (七字今茹)    | 半角数字でご入力いただいた先方負担手数料をもとに、振込金額を |
|   | 尤力貝担(指正金額) |                | 計算します。                         |
|   |            |                | 計算します。                         |

[一時保存]、または[次へ]をクリックすると現在作成中の振込データを保存することができます。 一時保存したお取引を利用する場合は、[作成中取引の修正・削除]から再開できます。 一時保存されたデータは、「保存中データ」となり、最終操作日から 70 日間保存されます。 ※スマートフォンは 20 明細までのお取引のみ修正できます。

## 振込の実行

| 振込振行 内容確認                                                                                              |                                                                        |                                       | 12-10                              | 1012 AJLJ ()  |       |                                    |
|----------------------------------------------------------------------------------------------------|------------------------------------------------------------------------|---------------------------------------|------------------------------------|---------------|-------|------------------------------------|
| TULIFFUR ) BURGETSTRAD                                                                                 | ( ) assuments) w                                                       |                                       | nietr ) ar )                       |               |       |                                    |
| 以下の内容で取りを実行します。<br>内容を診認し、毎込毎等増注意号を2                                                                   | へんかい (次へ)水タンを押し                                                        | CCERTAIN.                             |                                    |               |       |                                    |
| 取得情報                                                                                                   |                                                                        |                                       |                                    |               |       |                                    |
| Artikan<br>Artikan<br>Institu                                                                          | 第22週始<br>2020年10月01日<br>10月15日開始(2)                                    |                                       |                                    |               |       |                                    |
| 梅达亚纳维                                                                                                  |                                                                        |                                       |                                    |               |       |                                    |
| *10.19                                                                                                 | ※山(市政 (211) 後期 200000000                                               | p.)                                   |                                    |               |       |                                    |
| / 如此目標の構成                                                                                              |                                                                        |                                       |                                    |               |       | 中南大观司然后的信息中学中                      |
| 振込明細内容                                                                                                 |                                                                        |                                       |                                    |               | -9.   | 内谷を唯認後、振込振省喧証留ち                    |
| 作政<br>支払金額合計<br>充力の損予取回告計<br>転込合期合計                                                                    | 10,00                                                                  | 147<br>0019<br>2200<br>0019           |                                    |               |       | (半角数字)を入力します。<br>(※)旧みずほコーポレート銀行の口 |
| 200.400 2008.05<br>200.42 2008.05<br>000 2008.05                                                       | 889 C186789<br>080 081                                                 | 3620 (FI) 9.68607880                  | 070 IRAABI 070                     | nn m<br>verek |       | 座をご利用のお客さまは、申込書に記                  |
| 001                                                                                                    | ## 3000000                                                             | 10,000                                | 220 9,70                           | 0             |       | 入いただいた《資金移動暗証番号》                   |
| (注)<br>過去の時に開催さり参考情報として<br>ください。<br>第2週間が同い交換人参与の場合は、<br>にご知り<br>気力発展す数料、気味人の負担される<br>・選手手数料を使用する場合、当行 | またしております。 変更されて<br>「ー」で表示しております。<br>をあはうかれを表示しています。<br>の見と考知れを表示しています。 | を考めがございますので、おす、 1<br>(当時でお支払いただくものでは多 | 53-52 <b>426</b> 41 3.000<br>09243 | 0表示列音会 制成     |       | (半角数字)を入力します。                      |
| <ul> <li>基準手数料を使用しない場合、登録<br/>(先方費相手数料の登録内包は、「第</li> </ul>                                             | #されている手数的を表示してい<br>単度時(メニュート、「審議いただ                                    | さす。<br>[5ます。)                         |                                    |               |       |                                    |
| ✓ IRMONSE                                                                                              | - <b>-</b>                                                             |                                       |                                    |               |       |                                    |
| astadogani ti 🔛                                                                                        |                                                                        |                                       |                                    |               |       |                                    |
| C 20 2                                                                                                 |                                                                        |                                       | (E                                 | el (PDF) 🖶    |       |                                    |
|                                                                                                    |                                                                        |                                       |                                    | AK 2073A      | 🕂 10. | [次へ]をクリックします。                      |
| Cupyright @ Nouho Berk, U.d. All Re                                                                    | ghia Racamend.                                                         |                                       |                                    |               | -     |                                    |

| 经边接器 实行痛認                                                                | S SULA ELEMENT                                                                                                    |           |                                       |
|--------------------------------------------------------------------------|----------------------------------------------------------------------------------------------------|-----------|---------------------------------------|
| -                                                                        | аны ) жилинан ) балартал ( жаны ) байн ) тг )                                                                       | Δ         |                                       |
| 221/218191816206/4                                                       | 1888 A.N. 974.                                                                                                    | <b>#1</b> | 「振込先の情報が変更になっています。」                   |
|                                                                          | erust.                                                                                                    |           | のメッセージが表示された場合、お客さま                   |
| 2000両面で加り始発が表示され<br>以下の他引い日本時間に、「1                                       | れます。<br>第日1 ポタンを押してください。                                                                                            |           |                                       |
| RESISTER                                                                 |                                                                                                    | •         | がお取引支店へ申込された口座名義と、                    |
| 영산(26년)<br>영산(26년)                                                       | 1015003<br>1823-1866                                                                                                |           | <b>にい 生 今 訓 郷 朗 4 破 羽 後 の 口 応 夕 美</b> |
| 114                                                                      | 10月15日255-9                                                                                                    |           | 派区儿並随城民が唯祕役の口座石我                      |
| 新込 (FOI) メッセージ<br>第32 〒432                                               |                                                                                                    |           | が異なっております。                            |
| REAL POINT                                                               | 福川(成内 (211) 豊産 x55x55x                                                                                              |           |                                       |
| 委込先口座                                                                    |                                                                                                    |           | 口座名義に問題かない場合、「受取人                     |
| 1996人目行<br>第33天会改编辑                                                      | 001<br>みが3線灯 (0111)                                                                                                 |           | 名変更確認」の「取引を継続する」のチェ                   |
| 制从311种<br>多数人名                                                           | #44532 (210) #68 2000000<br>21152(0592)()                                                                           |           |                                       |
| 都已主朝                                                                     | Contractor                                                                                                    |           | ックボックスをチェックします。                       |
| 185.648<br>东方森田平教科                                                       | 10,00014<br>22005                                                                                                   |           |                                       |
| BUAN BUAN                                                                | Ptort,e<br>Ptors                                                                                                    |           |                                       |
| (法外の計画集)<br>本気力負担手扱わ開てすがあ                                                | 10,00011                                                                                                    |           | 振込先の口座名義を変更される場合                      |
| 密想的転などで容易が異なった<br>いたしません。容易が異なると                                         | たまま所一般的内にて営業する支援グループは、および後途、米級所治院の取込ま時一般がいたなり、読込手動料を発生<br>5、読入手動料が第一時的いたなる支援グループについては「よくあるご問題」のこれの1、あごが何ください。       |           |                                       |
| GETTERS                                                                  |                                                                                                    |           | は、「人金指定口座庙」にてお手続きをお                   |
| 太方與於子敏時: 受除人が自然<br>・基準手数料を使用する場合。<br>・目除子数料を使用したい場合<br>(そう自相手数料を使用したい場合) | 当日のる報道寺教師を表示しています。(当行に記書扱いただくものではありません)<br>当行の現在寺教師を表示しています。<br>4. 寄宿行れている子教師や最高しています。<br>4. 印刷で買いたコーム(19開)にすれた。))  |           | 願いいたします。                              |
| 80.588 · 267228-7                                                        | ただくあ込ま数料を表示しています。                                                                                                   |           |                                       |
| 受政人名爱亚德語                                                                 |                                                                                                    |           |                                       |
|                                                                          | ご意思の影响人名と、毎以先の意味情報で意味されている影响人名がことなっております。<br>Refleam的する場合は「Refleamのする」のチェックボックスをチェックしてくとさい「[820W001219]<br>ご知らる意味する |           | [実行]をクリックします。                         |
| (* 理由して振み編纂メ)                                                            |                                                                                                    |           |                                       |
| Copyright () Mizuho Bank, utd.                                           | All Nights Reserved.                                                                                                |           |                                       |

| 委込委替                                                                   | 実行結果                                                                                                    | ****** へんての 12. 実行結果画面が表示されます。 |
|------------------------------------------------------------------------|----------------------------------------------------------------------------------------------------|--------------------------------|
| SUPERING                                                               | ● 本本はたたたきままで、 ● 本本はないないです。 たいたいできた。 またまた ● 本本本本本本本本本本本本本本本本本本本本本本本本本本本本本本本本                                                                                            |                                |
| LEWAL HTP                                                              | IRIDOGATT.                                                                                                    |                                |
| 振送応期を受け<br>引き残さ同一支<br><b>取ら計算報</b>                                     | 利けました。<br>私口座で転込気器の状態を行う場合は、「同一口座やら振込振器」ボタンを押してください。                                                                                                    |                                |
|                                                                        | 1025001<br>新品本語<br>編作11 05月06日<br>05月06日気動102<br>                                                                                                    |                                |
| 23/101148                                                              | ●山交は (211) 新潟 XXXXXXX                                                                                                    |                                |
| #33年DE                                                                 |                                                                                                    |                                |
| 50169<br>502523000<br>502523000<br>50253<br>50253                      | 003<br>9-9753287 (0000)<br>1555287 (010) 1018 (00000000<br>101533287 (010)                                                                                             | ●13. 同じ口座から新規に振込振替を作成          |
| 搬込金額                                                                   |                                                                                                    |                                |
| 21.20<br>2.5587034<br>80.20<br>60.70<br>436520<br>436520               | 10,000(*)<br>22,9(*)<br>9,700(*)<br>22,2(*)<br>10,000(*)                                                                                                    |                                |
| ※先方角田子設                                                                | 料棚に""があぶされている場合は、予訪科との間に整いが生じています。                                                                                                    | ーロー・面に戻ります。                    |
| 上"他内"<br>龙方真道子数件<br>·基本于数件生<br>·基本于数件生<br>·基本于数件生<br>·技术于数件生<br>和中于数件生 | ・ 交換人が負担される法込き取用を表示しています。(当行におき払いただくものではありません)<br>使用する場合、当時の規定を取用を表示しています。<br>書用しない場合、意味されている不動向を表示しています。<br>料の含読み目は、「時候使用」メニューでご問題しただけます。1<br>行にお支払いただく無み手動向を表示しています。 |                                |
| Copyright @ Micul                                                      | ho Denk, Ltd. All Rights Reserved.                                                                                                    |                                |

振込の途中で[ホーム画面]や[ログアウト]をクリックすると、以下のような確認画面が表示されることがあります。 支払金額入力画面までの編集内容は保存されていますので、再開する場合は「I「事前登録方式」で振込 振替を依頼する-作成中取引を修正する」をご参照ください。

1

| ホーム画面に移動します。        |           |
|---------------------|-----------|
| を払金額入力画面までの編集内容は    | 保存されますが、  |
| それ以降の画面での編集内容は保存    | されておりません。 |
| よろしければ [OK] を押してくだる | さい。       |
| このまま続ける場合は[キャンセル    | 〕を押してください |

| ≪操作方法に関するお問い合わせ先≫                                    |
|------------------------------------------------------|
| 『みずほビジネス WEB サポートセンター』<br>0120-153-242               |
| 受付時間 月曜日~金曜日 9:00~19:00<br>(土日、祝日、振替休日、12/31~1/3を除く) |